## ServSafe<sup>®</sup> Food Safety Assigning Online Courses

You must purchase the course first. Once you have purchased the course, you can assign it through Course Management. Login with your User ID and Password. Hover over the arrow for "My Account". Click on "Go To Dashboard".

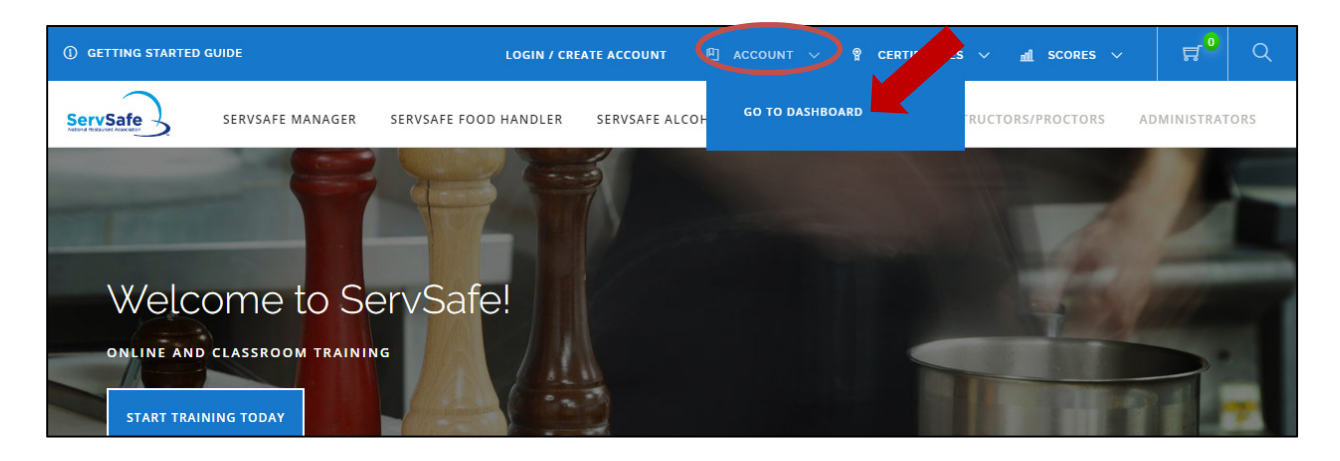

Click the icon for "Admin".

| Welcome,<br>Manage your courses, view your certificates and access more ServSafe<br>resources here. | STUDENT | <u>اللار</u><br>Admin |  |
|----------------------------------------------------------------------------------------------------|---------|-----------------------|--|
|                                                                                                    |         |                       |  |

## Select the "Course Management" box.

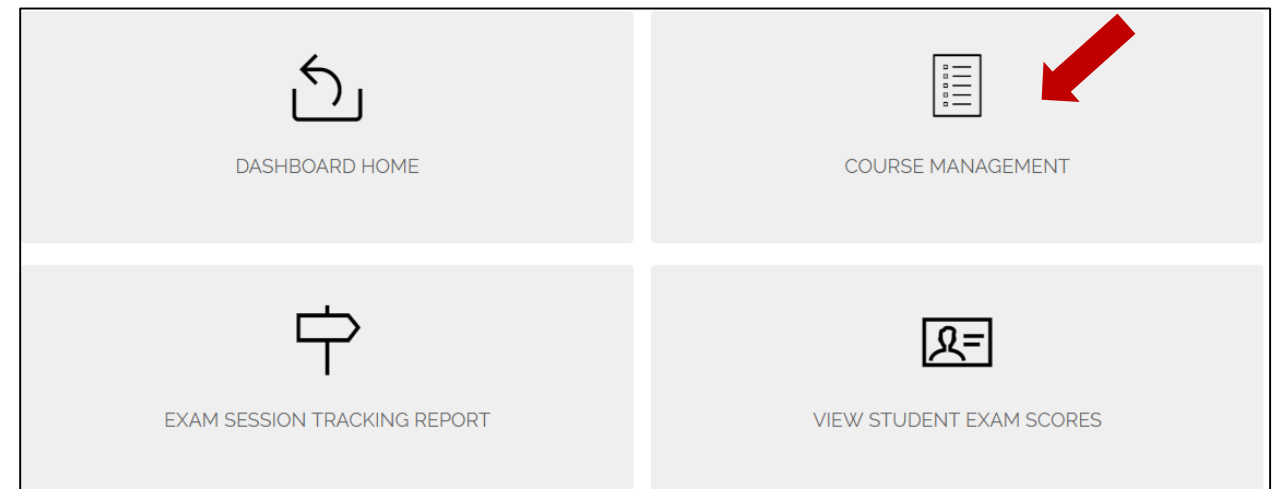

On the Course Management page, select the course you wish to assign from the dropdown menu. For example, ServSafe Manager Online Course, ServSafe Alcohol Online Course or ServSafe Food Handler Online Course. If you wish to assign the ServSafe Allergens online course, click on Course Management for Allergens and follow the rest of the steps below.

| COU                                                                                          | RSE                                                          | MANAGE                                                                  | MENT                  |        |  |  |  |
|----------------------------------------------------------------------------------------------|--------------------------------------------------------------|-------------------------------------------------------------------------|-----------------------|--------|--|--|--|
| HOME /                                                                                       | COURSE M                                                     | ANAGEMENT                                                               |                       |        |  |  |  |
| MY COUR                                                                                      | MY COURSES COURSE ACTIVITIES COURSE MANAGEMENT FOR ALLERGENS |                                                                         |                       |        |  |  |  |
| To get started, select a Course. Visit the Help Section for more information and assistance. |                                                              |                                                                         |                       |        |  |  |  |
| COURSE                                                                                       | - SELE                                                       | CT ONE OPTION -                                                         |                       | $\sim$ |  |  |  |
|                                                                                              | - SELEC<br>SERVS/<br>SERVS/                                  | CT ONE OPTION -<br>AFE ALCOHOL ONLINE COURS<br>AFE MANAGER ONLINE COURS | E<br>E, SIXTH EDITION |        |  |  |  |

Once you pick a course, you will see the number of course keys you have available to assign. To assign courses, go to the "Assign Courses" tab under "Management Options".

| COURSE                        | ServSafe Online Course 🗸                                                                                                    |
|-------------------------------|----------------------------------------------------------------------------------------------------|
| Course Description:           | ServSafe Online Course                                                                                                    |
| Available Course Keys:        |                                                                                                    |
| MANAGEMEN                     | TOPTIONS                                                                                                    |
| ASSIGN COURSES                | TRACK STUDENTS UNUSED COURSE KEYS                                                                                                    |
| Courses can be assigned three | ways by E-mail Address, ServSafe User ID and By Creating a Course Key (when you want to create a block of Keys to be assigned at a later date). |
| SEARCH MY STUDENTS            | SELECT ONE OPTION                                                                                                    |
| Open Student Search           |                                                                                                    |

There are three ways you can assign the course:

- By E-mail Address
- ServSafe User ID
- By Creating a Course Key

Select drop-down menu for assigning course options.

| COURSE                                    | ServSafe Online Course                                                                                                    |
|-------------------------------------------|----------------------------------------------------------------------------------------------------|
| Course Description:                       | ServSafe Online Course                                                                                                    |
| Available Course Keys:                    | 5                                                                                                    |
| MANAGEME                                  | NT OPTIONS                                                                                                    |
| ASSIGN COURSES                            | TRACK STUDENTS UNUSED COURSE KEYS                                                                                                    |
| Courses can be assigned th                | ree ways by E-mail Address, ServSafe User ID and By Creating a Course Key (when you want to create a block of Keys to be assigned at a later date) |
| SEARCH MY STUDENTS<br>Open Student Search | SELECT ONE OPTION                                                                                                    |
|                                           | SELECT ONE OPTION                                                                                                    |
|                                           | BY E-MAIL ADDRESS<br>BY SERVSAFE USER ID<br>CREATE COURSE KEY(S)                                                                                   |

To assign courses by email address, select "By E-mail Address". Enter the Email address for the individual who intends on taking the course, select "Assign".

| MANAGEME                                  | NT OPTIONS                       |                      |              |                    |                   |                     |                               |
|-------------------------------------------|----------------------------------|----------------------|--------------|--------------------|-------------------|---------------------|-------------------------------|
| ASSIGN COURSES                            | TRACK STUDENTS                   | UNUSED COURS         | SE KEYS      |                    |                   |                     |                               |
| Courses can be assigned th                | nree ways by E-mail Address, Ser | vSafe User ID and By | Creating a C | Course Key (when ) | you want to creat | e a block of Keys t | o be assigned at a later date |
| SEARCH MY STUDENTS<br>Open Student Search | BY E-MAIL ADDRE                  | ss                   | Ň            |                    |                   |                     |                               |
| E-mail Address *:                         | sttaker@restaurant.or            | ASSIGN               |              |                    |                   |                     |                               |
| * indicates a required field              |                                  |                      |              |                    |                   |                     |                               |

You will receive a message that you are about to assign the course and click "Ok".

| IDE                                                  | Servsafe.com says:<br>You are about to assign 1 ServSafe Online Course    |
|------------------------------------------------------|---------------------------------------------------------------------------|
| SERVSAFE MANAGER SERVSAFE FOOD HAND                  | Do you wish to continue?                                                  |
| NAGEMENT OPTIONS                                     |                                                                           |
| SIGN COURSES TRACK STUDENTS                          | UNUSED COURSE KEYS                                                        |
| s can be assigned three ways by E-mail Address, Serv | /Safe User ID and By Creating a Course Key (when you want to create a blc |
| H MY STUDENTS                                        | \$                                                                        |

The confirmation message shows that the assignment was successful. The remaining course keys are automatically updated.

| Course Description:             | ServSafe Online Course                                                                                                    |
|---------------------------------|----------------------------------------------------------------------------------------------------|
|                                 | Edition                                                                                                    |
| Available Course Keys:          | 4                                                                                                    |
|                                 |                                                                                                    |
|                                 |                                                                                                    |
| MANAGEMENT                      | T OPTIONS                                                                                                    |
|                                 |                                                                                                    |
| ASSIGN COURSES                  | TRACK STUDENTS UNUSED COURSE KEYS                                                                                                    |
|                                 |                                                                                                    |
|                                 |                                                                                                    |
| Course assignment for te        | sttaker@restaurant.org was successful.                                                                                                    |
| •                               |                                                                                                    |
| Courses can be assigned three v | ways by E-mail Address, ServSafe User ID and By Creating a Course Key (when you want to create a block of Keys to be assigned at a later date). |
|                                 |                                                                                                    |
| SEARCH MY STUDENTS              | SELECT ONE OPTION                                                                                                    |
| Open Student Search             |                                                                                                    |
|                                 |                                                                                                    |

Your student will then receive an automated email with instructions on how to access the course on <u>www.ServSafe.com</u>. The Student can click the link, create a User ID and password and then start the course.

| Dear Test Taker                                                                                                    |
|----------------------------------------------------------------------------------------------------|
| Tiffany Newcomb has assigned the following ServSafe course or examination to you:                                                                                                    |
| ServSafe Online Course                                                                                                    |
| To access your course or examination:                                                                                                    |
| <ol> <li>Go to <u>Serv Safe.com</u>. You will be prompted to login with your existing ServSafe User ID and Password. If you do not have a ServSafe User ID and Password, you will need to register as a Serv Safe.com user.</li> <li>Copy and paste the Course Access Key below and select the Redeem button. Keys are case sensitive and must include all dashes.</li> <li>Your course will become available and you will be able to launch it from the My Courses tab.</li> <li>The course will expire 90 days from the day you launch it.</li> <li>In order to get the most out of your Online Courses, please visit our <u>Course Management Resource Center</u></li> <li>Course Access Key 26c0-j370-5622-6cq4</li> <li>Thank you for choosing the National Restaurant Association for your training and certification needs.</li> </ol> |
|                                                                                                    |

You can also assign a course key by creating course keys and distributing the keys to your students. To create course keys, select "Create Course Key(s)" option from the drop-down menu. Enter the amount of keys you wish to generate and select "Generate".

| MANAGEMEN                                              | NT OPTIONS                     |                                 |                         |                                     |
|--------------------------------------------------------|--------------------------------|---------------------------------|-------------------------|-------------------------------------|
| ASSIGN COURSES                                         | TRACK STUDENTS                 | UNUSED COURSE KEYS              |                         |                                     |
| Courses can be assigned thr assigned at a later date). | ee ways by E-mail Address, Ser | vSafe User ID and By Creating a | Course Key (when you wa | int to create a block of Keys to be |
| SEARCH MY<br>STUDENTS                                  | CREATE COURSE KEY(S            |                                 |                         |                                     |
| Open Student Search                                    |                                |                                 |                         |                                     |
| Number of Course Keys to b                             | e created *: 1                 | GENEI                           | RATE                    |                                     |
| * indicates a required field                           |                                |                                 |                         |                                     |

You will receive a message that you are about to assign the course and click "Ok".

| IDE                                                  | Servsafe.com says:<br>You are about to assign 1 ServSafe Online Course   |
|------------------------------------------------------|--------------------------------------------------------------------------|
| SERVSAFE MANAGER SERVSAFE FOOD HAND                  | Do you wish to continue?                                                 |
| NAGEMENT OPTIONS                                     |                                                                          |
| SIGN COURSES TRACK STUDENTS                          | UNUSED COURSE KEYS                                                       |
| s can be assigned three ways by E-mail Address, Serv | Safe User ID and By Creating a Course Key (when you want to create a blc |
| H MY STUDENTS                                        | 2                                                                        |

The confirmation message shows that the assignment was successful. The remaining course keys are automatically updated.

| Course Description:                                     | ServSafe Online Course                                                                                                    |
|---------------------------------------------------------|----------------------------------------------------------------------------------------------------|
| Available Course<br>Keys:                               | 3                                                                                                    |
| MANAGEME                                                | INT OPTIONS                                                                                                    |
| ASSIGN COURSES                                          | TRACK STUDENTS UNUSED COURSE KEYS                                                                                         |
| 1 keys were created<br>Keys" link.                      | and emailed to your email address. You can also view generated course keys by selecting the "Unused Course                |
| Courses can be assigned t<br>assigned at a later date). | hree ways by E-mail Address, ServSafe User ID and By Creating a Course Key (when you want to create a block of Keys to be |
| SEARCH MY<br>STUDENTS                                   | SELECT ONE OPTION                                                                                                    |
| Open Student Search                                     |                                                                                                    |

If you go to the "Unused Course Keys" tab, you will see that the number has been updated to include recently generated keys. You will find a list of the course keys with their creation and expiration dates. You can generate a report of the course keys using filters to narrow your results.

To view and save the report in Excel, click "Download File".

| MANAGE            | MANAGEMENT OPTIONS                              |                    |                 |    |               |  |  |
|-------------------|-------------------------------------------------|--------------------|-----------------|----|---------------|--|--|
| ASSIGN COU        | JRSES TRACK STUDENTS                            | UNUSED COURSE KEYS |                 |    |               |  |  |
| Unassigning a Cou | irse Key will return it to your pool of Availab | le Course Keys.    |                 |    |               |  |  |
| Filter by:        | VIEW OLDEST COURSE KEYS $\checkmark$            |                    |                 | GO | DOWNLOAD FILE |  |  |
| Course Access K   | ey                                              | Date Created       | Expiration Date |    | Actions       |  |  |
| 46e0-73V0-g728-   | 6eC4                                            | 05/12/17           | 05/12/18        |    | ê Q           |  |  |

You can then save this report onto your computer.

|   | Α                   | В            | С | D |
|---|---------------------|--------------|---|---|
| 1 | License Key         | Date Created |   |   |
| 2 | 46e0-73V0-g728-6eC4 | 5/12/2017    |   |   |
| 3 |                     |              |   |   |
| 4 |                     |              |   |   |
| 5 |                     |              |   |   |

As an administrator you will also receive an email with the course keys.

| Dear SHANNON,                                                                                                    |  |  |
|----------------------------------------------------------------------------------------------------|--|--|
| You have generated the following Course Access Keys for the ServSafe Online Course                                                                                                    |  |  |
| 46e0-73V0-g728-6eC4                                                                                                    |  |  |
| Visit <u>Serv Safe.com t</u> o remove, unassign and manage your Access Keys.                                                                                                    |  |  |
| In order to get the most out of your Online Courses, please visit our Course Management Resource Center                                                                                       |  |  |
| If you need any assistance or have any questions, visit Customer Assistance on Serv Safe.com. Please see below for the National Restaurant Association contact information and business hours |  |  |

If you need further assistance, please contact the National Restaurant Association's Service Center at 800-765-2122.